**Gebruikers handleiding** 

# **REGELAAR CP Touch**

Version: 03

Issue: 11.09.2020

Code: M\_19\_V03\_NL\_2020\_09

NL

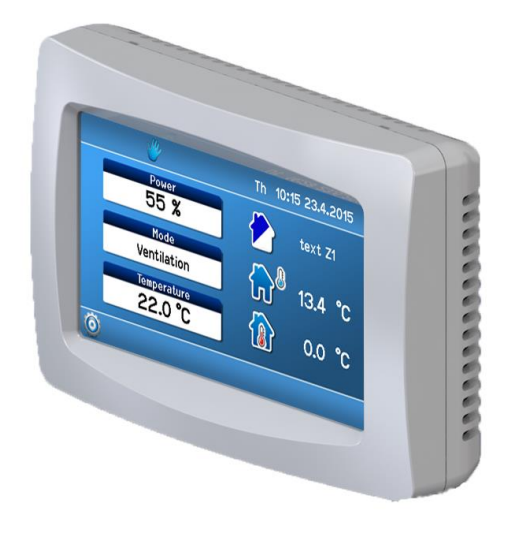

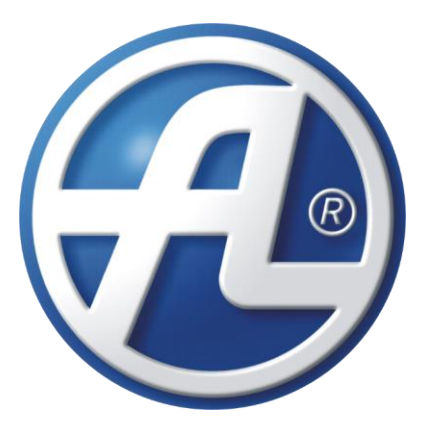

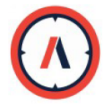

NorthAir BV | Van `t-Hoffstraat 9 – 9351 VH Leek – NL | +31 (0)50 5019900 | <u>info@northair.nl</u> IBAN: NL56INGB0006906964| BIC: INGBNL2A | VAT: NL854643412B01| CoC: 62090674| www.northair.nl

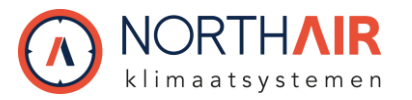

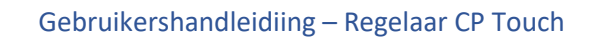

# Inhoudsopgave:

| 1 Installatie                                                 | 3  |
|---------------------------------------------------------------|----|
| 1.1 De regelaar op de unit aansluiten                         | 4  |
| 2 Regelaar beschrijving en functies                           | 5  |
| 3 Het display starten                                         | 6  |
| 4 Symbolen en hun betekenis                                   | 7  |
| 4.1 Symbolen op het hoofdscherm                               | 7  |
| 4.2 Navigatie symbolen                                        | 7  |
| 4.3 Symbolen vast op het hoofdscherm                          | 8  |
| 5 Blokken op het hoofdscherm                                  | 8  |
| 5.1 "Power" blok (ventilatieniveau)                           | 8  |
| 5.2 "Mode" blok                                               | 9  |
| 5.2.1 Lijst van modi                                          | 9  |
| 5.3 "Temperatuur" blok                                        | 10 |
| 5.4 "Zone" blok                                               | 10 |
| 6 User settings (gebruikers instellingen)                     | 10 |
| 6.1 Parameters                                                | 11 |
| 6.1.1 Control                                                 | 11 |
| 6.1.2 Schakelen tussen HS/NHS                                 | 11 |
| 6.1.3 HS / NHS temperatuur                                    | 12 |
| 6.1.4 Current season (huidig seizoen)                         | 12 |
| 6.2 Control settings                                          | 12 |
| 6.2.1 Blocking input IN1 (No / HS / NHS)                      | 12 |
| 6.2.2 Blocking input IN2 (No / HS / NHS)                      | 12 |
| 6.2.3 Heating hysteresis                                      | 12 |
| 6.2.4 Cooling hysteresis                                      | 12 |
| 6.2.5 Bank holidays (feestdagen)                              | 13 |
| 6.2.6 School holidays (School vakanties)                      | 13 |
| 6.3 Holiday/Party (Vrije dag / feest)                         | 14 |
| 6.4 Weekly program setting (week programma instellingen)      | 14 |
| 6.4.1 Day copying (dag kopiëren)                              | 15 |
| 6.5 Network setting (network instellingen)                    | 16 |
| 6.6 Texts (teksten)                                           | 16 |
| 6.7 Display settings (scherm instellingen)                    | 16 |
| 6.7.1 Time zone setting (tijd zone instelling)                | 17 |
| 6.7.2 Daylight saving time (zomer- en wintertijd)             | 17 |
| 6.8 SW information                                            | 17 |
| 7 Filter replacement indication (filter vervanging indicatie) | 18 |
| 8 Tabel van alarmen en notificaties                           | 18 |
| 9 Overige functies                                            | 21 |
| 9.1 Forgetful operator (vergeten bediening)                   | 21 |
| 9.2 Bypass dampers (bypass klep)                              | 21 |
| 9.3 Circulation damper (mengklep / recirculatieklep)          | 21 |
|                                                               |    |

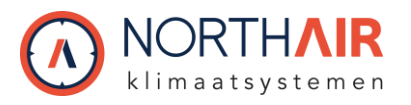

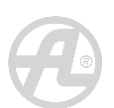

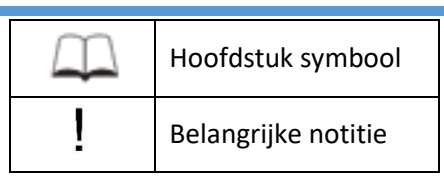

#### **Regelaar omschrijving:**

Notitie: De CP Touch regelaars inbedrijfstelling en aansluiting op DUPLEX units mag alleen gedaan worden door een gespecialiseerd bedrijf met up-to-date training voor DUPLEX units met RD5 regeling.

# 1 Installatie

Als eerste, bevestig de CP Touch op de des bestemde plek op de wand.

Het kan gemonteerd worden op een standard inbouw doos van 68mm.

**Stap 1**: Voor de installatie van de regelaar, haal de voorkant los van de achterkant.

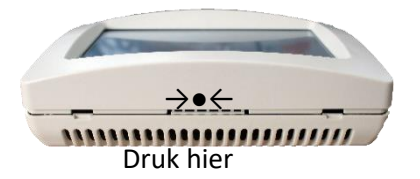

**Stap 3:** Klik de voorkant, met het display, vast op de achterkant.

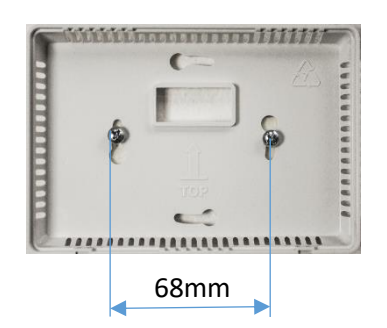

Stap 2: Plaats de achterkant op de de des bestemde plek op de wand en zet hem vast met schroeven.
De behuizing kan maar vanaf één kant vast geklikt worden

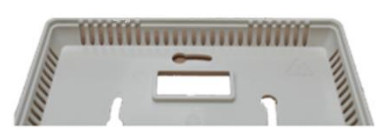

Doorsnede van de muur met de regelaar.

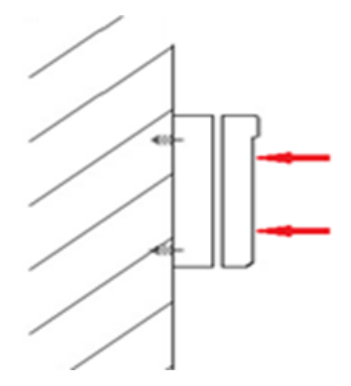

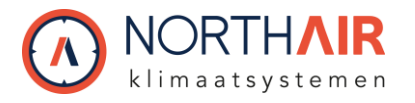

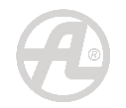

#### Stap 4: Regelaar gemonteerd op de wand.

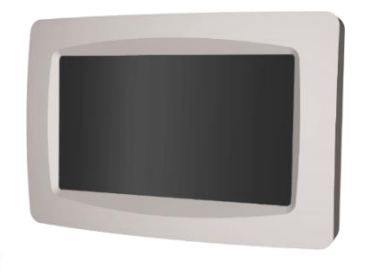

De CP Touch mag niet worden gemonteerd of gedemonteerd als er spanning staat op de unit.

# 1.1 De regelaar op de unit aansluiten

Volg voor de elektrische aansluiting van de regelaar, het bedradingsschema in het deksel van de kast van de unit.

Al ser meerdere Regelaars zijn aangesloten, moet het in serie zoals in Figuur 1.

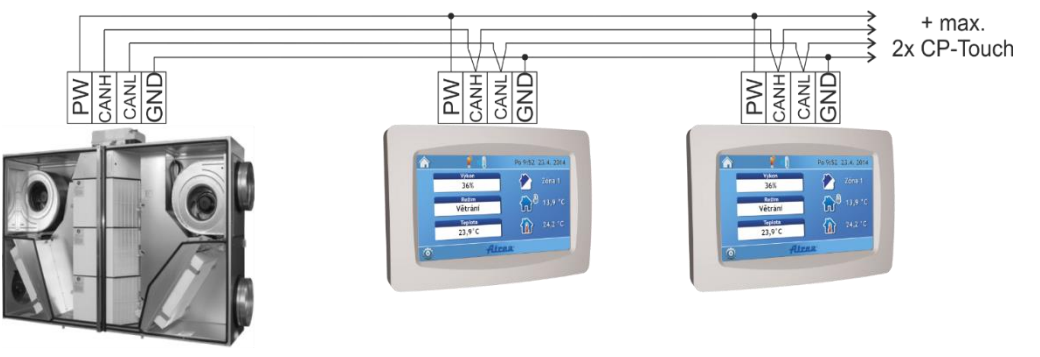

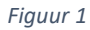

#### Notitie

Volgens het schema, kunnen er maximaal 4 regelaars aangesloten worden op de RD5 regeling. De laatste regelaar moet een geactiveerde afsluitweerstand – jumper hebben, zie Figuur 2.

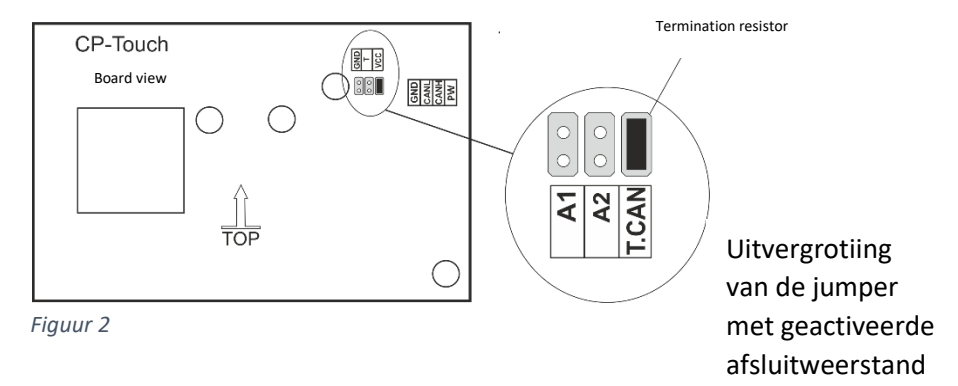

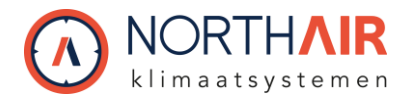

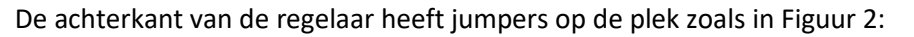

T.CAN – Een geactiveerde afsluitweerstand jumper; de jumper moet geplaatst worden op de laatste regelaar van de serie.

- A1 1. Regelaar adresserings-jumper
- A2 2. Regelaar adresserings-jumper

De jumpers van iedere regelaar op dezelfde serie moeten verschillende adressen hebben.

Tabel 1 laat de regelaars opties van aansluiten zien. Wanneer meerdere regelaars aangesloten zijn, moet hun adressering verschillend zijn. De laatste regelaar in de serie moet voorzien zijn van een T.CAN jumper.

| Aantal regelaars | A1 | A2 | T.CAN |
|------------------|----|----|-------|
| aangesloten      |    |    |       |
|                  |    |    |       |

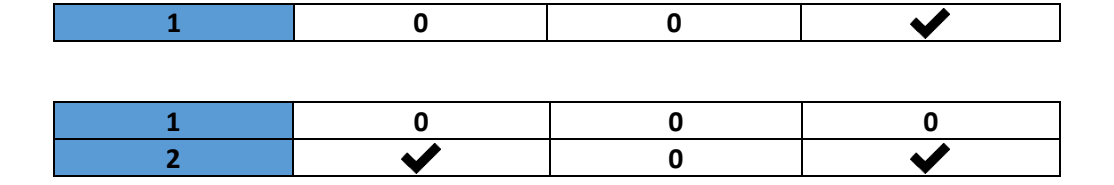

| 1 | 0 | 0        | 0        |
|---|---|----------|----------|
| 2 | ✓ | 0        | 0        |
| 3 | 0 | <b>~</b> | <b>~</b> |

| 1 | 0            | 0        | 0            |
|---|--------------|----------|--------------|
| 2 | ✓            | 0        | 0            |
| 3 | 0            | >        | 0            |
| 4 | $\checkmark$ | <b>~</b> | $\checkmark$ |

Tabel 1

**O**.....Geen jumper

......Wel een jumper

# 2 Regelaar beschrijving en functies

Doe het licht aan van een regelaar door het scherm aan te raken.

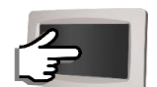

De CP Touch kan aangesloten worden op DUPLEX units met een RD5 regeling. De CP Touch biedt volledige controle over deze units, d.w.z. service parameter instellingen (beveiligd met een wachtwoord).

De regelaar heft de mogelijkheid van:

- Een manual (handmatige) modus, waardoor de gebruiker direct de bedieningsmodus van de unit kan kiezen.
- Een weekly (week) modus om de unit volgens een week programma te sturen.

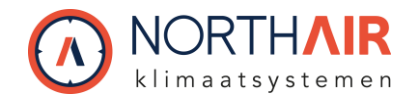

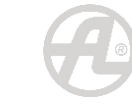

# 3 Het display starten

Nadat de CP Touch is aangezet, verschijnt er een startscherm met informatie van de status van de communicatie met de unit.

| Text/Status                | Regelaar uitvoering                                                                                               |
|----------------------------|----------------------------------------------------------------------------------------------------|
| Waiting for                | De startapplicatie wacht op het opstarten van het uitvoerende                                                     |
| status                     | gedeelte van de regelaar; dit duurt ongeveer 10 seconden                                                          |
| Loading                    | Laden van de applicatie in de regelaar, neemt een tijdje in                                                       |
| application                | beslag tot 10 s. Het scherm kan enkele seconden donker worden.                                                    |
| Downloading<br>application | Er wordt een bijgewerkte versie van de applicatie gedownload vanaf de regeling; dit kan ongeveer 4 minuten duren. |
| Waiting for                | De regelaar wacht op communicatie met de regeling; als dit                                                        |
| connection                 | meer dan 3 minuten duurt, schakelt het scherm over naar                                                           |
|                            | "Communicatiefout"                                                                                                |
| Main screen                | De applicatie van de regelaar is correct geladen, maar                                                            |
| appears, but               | communicatie met de regeling is nog niet beschikbaar. Deze                                                        |
| data are "0"               | status kan verschijnen na het schakelen van de stroomtoevoer                                                      |
|                            | naar de unit, terwijl de regelaar-applicatie nog niet gestart is, na                                              |
|                            | het starten van de stroomtoevoer. Het mag niet langer duren                                                       |
|                            | dan 1 minuut.                                                                                                    |
| Communication              | Er is geen communicatie tussen de regelaar en de unit. Een                                                        |
| error                      | nieuwe poging om verbinding te maken wordt gemaakt na het<br>herstarten van de voeding.                           |

Tabel 2

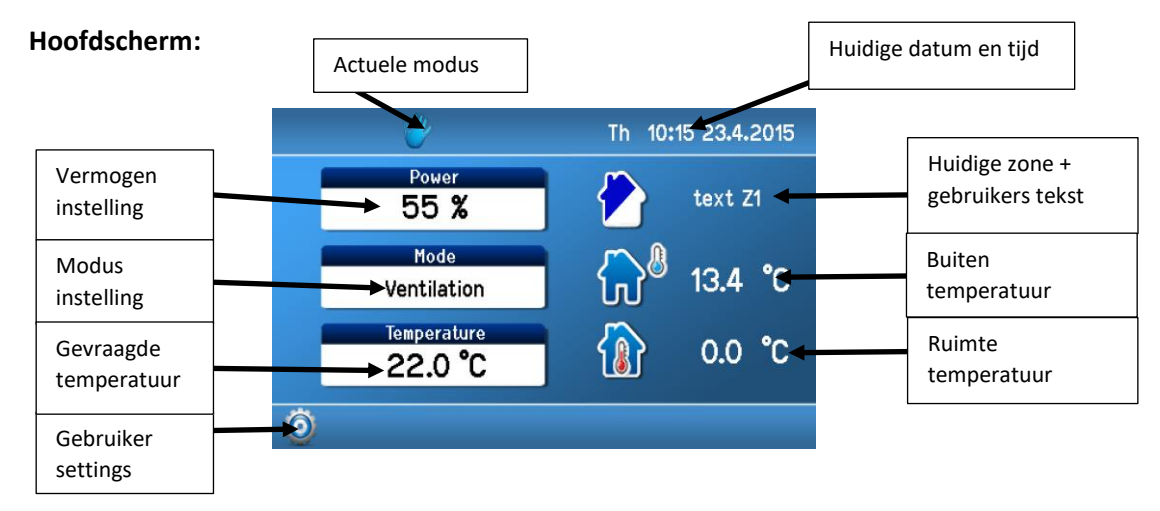

Figuur 3

Om parameter aan te passen, klik op een parameter, zie Figuur 3.

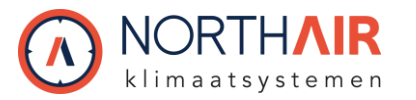

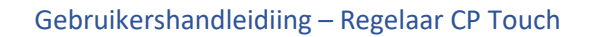

# 4 Symbolen en hun betekenis

 - Vereiste symbolen voor de parameterinstellings modus; een van de symbolen wordt altijd weergegeven.

# 4.1 Symbolen op het hoofdscherm

| Group 1 | <b>*</b> | Handmatige regeling van de unit                            |  |  |  |
|---------|----------|------------------------------------------------------------|--|--|--|
| Group 2 |          | Unit regeling op basis van een week<br>programma           |  |  |  |
| Group 2 | <b>1</b> | Tijdelijke, handmatige wijziging van het<br>week programma |  |  |  |
| Group 3 | 1        | Feest of vakantie modus actief                             |  |  |  |
| 0.000 5 | 1        | Vrije dag modus actief                                     |  |  |  |
| Group 4 |          | Symbool, geeft verwarming aan                              |  |  |  |
| Group 4 | ***      | Symbool geeft koeling aan                                  |  |  |  |
| Group 5 | •        | Actief alarm symbool (geel) — 8                            |  |  |  |
|         |          | Actief notificatie symbool (blauw) 🕮 8                     |  |  |  |

Tabel 3

# 4.2 Navigatie symbolen

| • | Klikken hierop, één niveau terug                                                         |
|---|------------------------------------------------------------------------------------------|
|   | Klikken hierop, terug naar het hoofdscherm                                               |
|   | Huidige taal icoon; klik op de vlag om de juiste<br>taal te kiezen, een lijst verschijnt |

Tabel 4

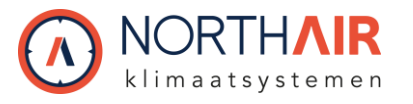

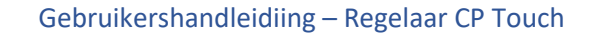

# 4.3 Symbolen vast op het hoofdscherm

| <b>13</b> ,9 °C    | Naast dit symbool staat de<br>buitentemperatuur: T-ODA                                                                                                    |
|--------------------|----------------------------------------------------------------------------------------------------|
| <u>2</u> 4,2 °C    | Als de retourlucht / ruimte temperatuur<br>regeling wordt gebruikt: wordt de ruimte<br>temperatuur: T-IDA weergegeven<br>(Ruimte- of retourlucht temperatuur)                                    |
| ~ 33 706           | Als toevoerlucht temperatuur wordt gebruikt, toevoerlucht temperatuur: T-SUP                                                                                                    |
| <u>-</u> _{ 23,4 C | wordt weergegeven                                                                                                    |
| Q                  | Gebruikers instellingen icoon                                                                                                    |
| $\gg$              | Service-instellingen toegankelijk na het<br>invoeren van een wachtwoord; alle<br>gegevens in de service-instellingen mogen<br>alleen worden bewerkt door een<br>geautoriseerde servicetechnicus. |
| Tabel 5            |                                                                                                    |

- 5 Blokken op het hoofdscherm
- 5.1 "Power" blok (ventilatieniveau)

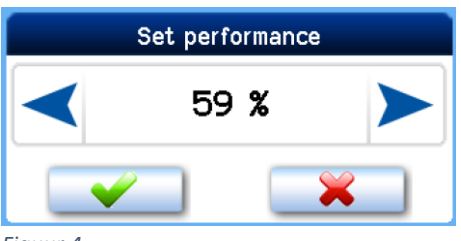

Figuur 4

Het toont het ventilatieniveau van de unit op dat moment in % of m<sup>3</sup>/uur volgens de configuratie van de unit.

De huidige waarde van het vermogensniveau komt mogelijk niet overeen met de waarde die handmatig of in het weekprogramma is ingesteld. Als dat het geval is, wordt het benodigde vermogen gegenereerd door een gesloten ingang of een aangesloten sensor zoals die van de CO<sub>2</sub>-concentratie.

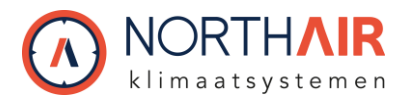

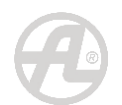

### 5.2 "Mode" blok

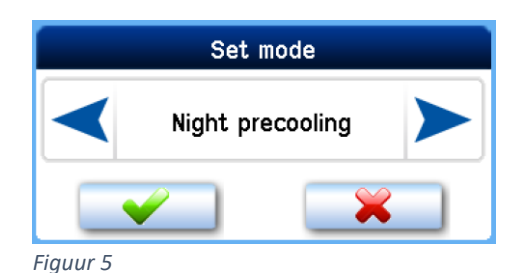

Het toont de huidige modus, met opties zoals bepaald door de configuratie van het apparaat.

De huidige modusparameter komt mogelijk niet overeen met de parameters die handmatig of in het weekprogramma zijn ingesteld. Als dat het geval is, wordt het benodigde vermogen opgewekt door een gesloten ingang D1–D4 of een van de ingangen IN1–INk4/2.

# 5.2.1 Lijst van modi (gedefinieerd door het type en de configuratie van de unit)

**OFF** – De unit is uit.

Automatic - De unit staat in "OFF" modus. Hij wordt gestart door de periode ventilatie timer of als de input status wijzigt (Dn, INk).

**Ventilation** – De unit ventileert op een vermogensniveau ingesteld of hoger zoals ingesteld door een externe input die actief is.

**Night pre-cooling** (vrije nachtkoeling) – De unit staat in "OFF" mode. De ventilatie start, als de temperatuur in de ruimte hoger is dan ingesteld en de buitenluchttemperatuur lager is dan de ruimtetemperatuur.

De functie voor vrije nachtkoeling vereist dat aan de voorwaarde T-ETA >Tp wordt voldaan (temperatuur in de ruimte is hoger dan is ingesteld).

**Disbalance** (onbalans) - M-SUP (toevoerventilator) en M-ETA (retourventilator), ventilatorregeling volgens het ingesteld vermogensniveau en de waarde van de vereiste M-SUP-correctieparameter. Het hangt af van de correctie-instelling, die ongewijzigd blijft.

**Circulation** – De unit recirculeert de ruimte lucht. Het verwarmd of koelt zoals ingesteld.

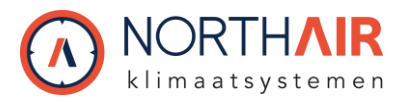

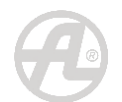

### 5.3 "Temperatuur" blok

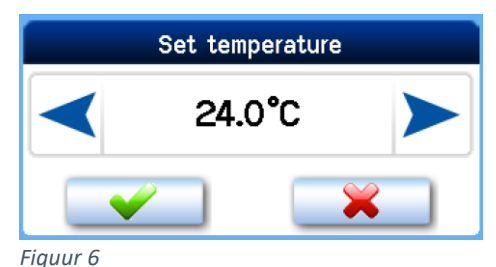

,

Het geeft de temperatuur weer in °C op dat moment.

De huidige waarde van het temperatuurniveau komt mogelijk niet overeen met de waarde die handmatig of in het weekprogramma is ingesteld. Als dat het geval is, wordt de vereiste temperatuur gegenereerd door een gesloten ingang D1 - D4 en worden parameters ingesteld voor een van deze ingangen als een specifieke temperatuur voor Dn-ingangen is ingesteld.

#### 5.4 "Zone" blok

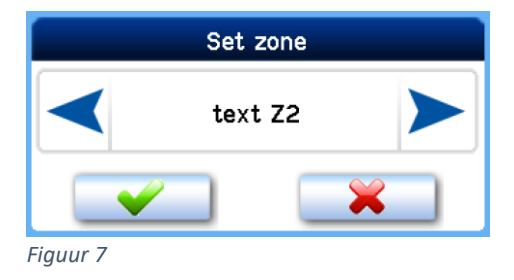

Het toont de ventilatiezone die op dat moment vereist is.

Zone ventilatie wordt ingesteld door op het zone icoon te klikken Cop het hoofdscherm.

De huidige zone vereiste op dat moment komt mogelijk niet overeen met de waarde die handmatig of in het weekprogramma is ingesteld. Als dat het geval is, wordt de zonevereiste gegenereerd door een gesloten ingang D1 - D4 en worden parameters ingesteld voor een van deze ingangen.

#### Notitie

Zone teksten kunnen ingegeven worden, voor meer informatie zie 4 6.6. De originele zone omschrijving is: Text Z1 / Text Z2 / Text Z1+Z2.

Actieve zone ventilatie symbolen met tekst zijn:

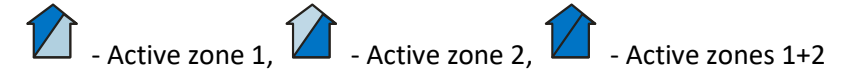

# 6 User settings (gebruikers instellingen)

Door op het symbool soor op het hoofdscherm te klikken worden de opties voor de gebruikers instellingen weergegeven op het scherm.

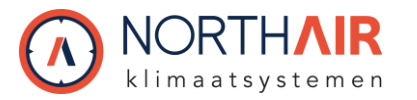

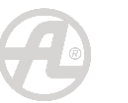

#### 6.1 Parameters

De "Parameters" opties maken het kiezen van bedrijfsparameters, het instellen van de HS / NHS-parameters en het instellen van automatisch schakelen tussen HS en NHS mogelijk.

### 6.1.1 Control

**"Manual"** (handmatig) – De aansturing van de unit wordt rechtstreeks door de gebruiker geselecteerd.

**"Weekly program"** (week programma) – De unit wordt aangestuurd volgens het weekprogramma.

### 6.1.2 Schakelen tussen HS/NHS

Dit maakt het mogelijk om het verwarmings- **HS** of niet-verwarmingsseizoen **NHS** in te stellen of om automatisch tussen beide te schakelen.

"NO" – De IN1 ingang (analoge stuuringang) is altijd effectief.

**"HS"** – Heating season (verwarmingsseizoen); toevoerluchtverwarming of ruimteverwarming is toegestaan.

**"NHS"** – Non-heating season (niet-verwarmingsseizoen); toevoerluchtkoeling of ruimtekoeling is toegestaan.

"T ODA-" – Temperature OutDoorAir min (Temperatuur buitenlucht min)

Automatische omschakeling tussen HS / NHS op basis van buitentemperatuur. De omschakelwaarde wordt ingesteld met de parameter "Temperatuur HS / NHS" (6.1.3). Als de buitentemperatuur hoger is dan Temperatuur HS / NHS, wordt automatisch het Niet-verwarmingsseizoen geselecteerd. Als de buitentemperatuur lager is dan Temperatuur HS / NHS, wordt automatisch het verwarmingsseizoen geselecteerd.

"T ODA+" – Temperature OutDoorAir plus (Temperatuur buitenlucht plus)

Automatische omschakeling tussen HS / NHS op basis van buitentemperatuur en een verhouding tussen gewenste en kamertemperatuur. De omschakelwaarde wordt per parameter ingesteld "Temperature HS/NHS".

#### Notitie

- Als de buitentemperatuur hoger is dan Temperatuur HS / NHS, wordt automatisch het Niet-verwarmingsseizoen geselecteerd.
- Als de buitentemperatuur lager is dan Temperatuur HS / NHS en tegelijkertijd de kamertemperatuur hoger is dan de gewenste temperatuur met meer dan 5°C, blijft de NHS actief, zolang de buitentemperatuur niet onder de 0°C zakt.
- Als de buitentemperatuur lager is dan 0 °C, wordt de HS altijd automatisch ingesteld.

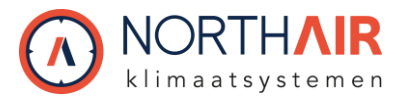

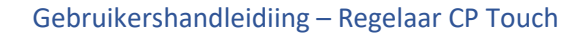

#### 6.1.3 HS / NHS temperatuur

Buitenluchttemperatuurniveau voor automatisch schakelen tussen de HS en NHS.

#### 6.1.4 Current season (huidig seizoen)

Indicatie van het huidig geselecteerde seizoen - HS of NHS. Deze parameter is niet bedoeld om in te stellen, maar geeft alleen informatie.

#### 6.2 Control settings

De instellingen in dit hoofdstuk beschrijven de ventilatie werking van de luchtbehandelingskast.

#### 6.2.1 Blocking input IN1 (NO / HS / NHS)

Het effect van ingang IN1 op de werking van de ventilatie-unit kan beperkt zijn afhankelijk van het op dat moment geselecteerde seizoen.

"NO" – De IN1 ingang is altijd effectief.

**"NHS"** – Het effect van ingang IN1 op de werking van de unit wordt geblokkeerd tijdens het niet-verwarmingsseizoen.

**"HS"** – Het effect van de IN1-ingang op de werking van de unit wordt tijdens het verwarmingsseizoen geblokkeerd.

#### 6.2.2 Blocking input IN2 (NO / HS / NHS)

Het effect van ingang IN2 op de werking van de ventilatie-unit kan beperkt zijn afhankelijk van het op dat moment geselecteerde seizoen.

"NO" – De IN2 ingang is altijd effectief.

**"NHS"** – Het effect van ingang IN2 op de werking van de unit wordt geblokkeerd tijdens het niet-verwarmingsseizoen.

**"HS"** – Het effect van de IN2-ingang op de werking van de unit wordt tijdens het verwarmingsseizoen geblokkeerd.

#### 6.2.3 Heating hysteresis

Om een temperatuurverschil in te stellen ten opzichte van de temperatuur die nodig is om te beginnen met verwarmen. Het instelbereik ligt tussen 0,1 °C en 5 °C (stappen van 0,1 °C).

#### 6.2.4 Cooling hysteresis

Om een temperatuurverschil in te stellen ten opzichte van de temperatuur die nodig is om te beginnen met koelen. Het instelbereik ligt tussen 0,1 °C en 5 °C (stappen van 0,1 °C).

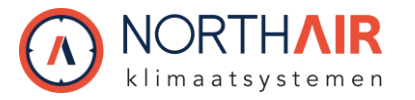

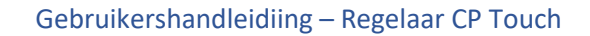

#### 6.2.5 Bank holidays (feestdagen)

Instellingen volgens gebruikersvereisten; Er kunnen maximaal zestien verschillende datums worden ingesteld.

#### Stappen voor bank holiday instellingen:

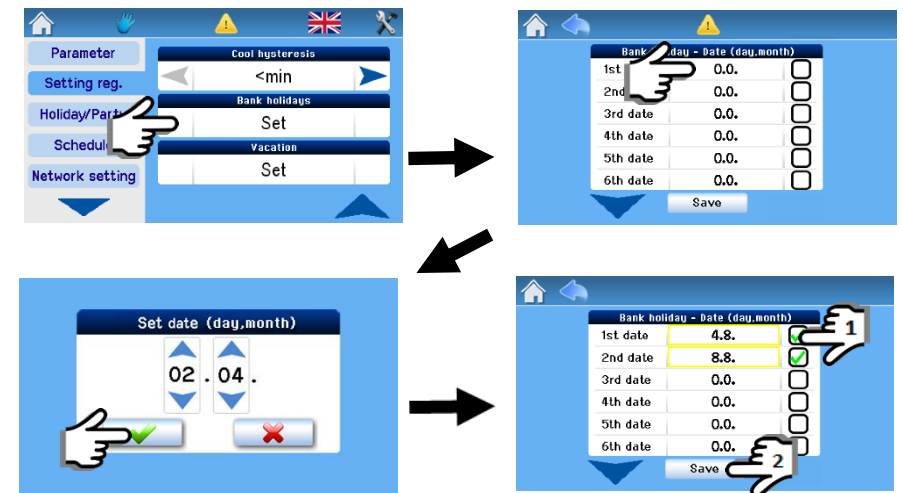

De unit wordt geregeld volgens de instellingen voor feestdagen wanneer:

- De unit bevindt zich in de regelmodus van het weekprogramma
- Er is een bank- of schoolvakantie op de actuele dag
- De feestdag (schoolvakantie) is aangevinkt in de vakantie-instellingen

#### 6.2.6 School holidays (School vakanties)

Instellingen volgens gebruikersvereisten; Er kunnen maximaal vier verschillende vakantieperiodes worden ingesteld.

#### Stappen voor school holiday instellingen:

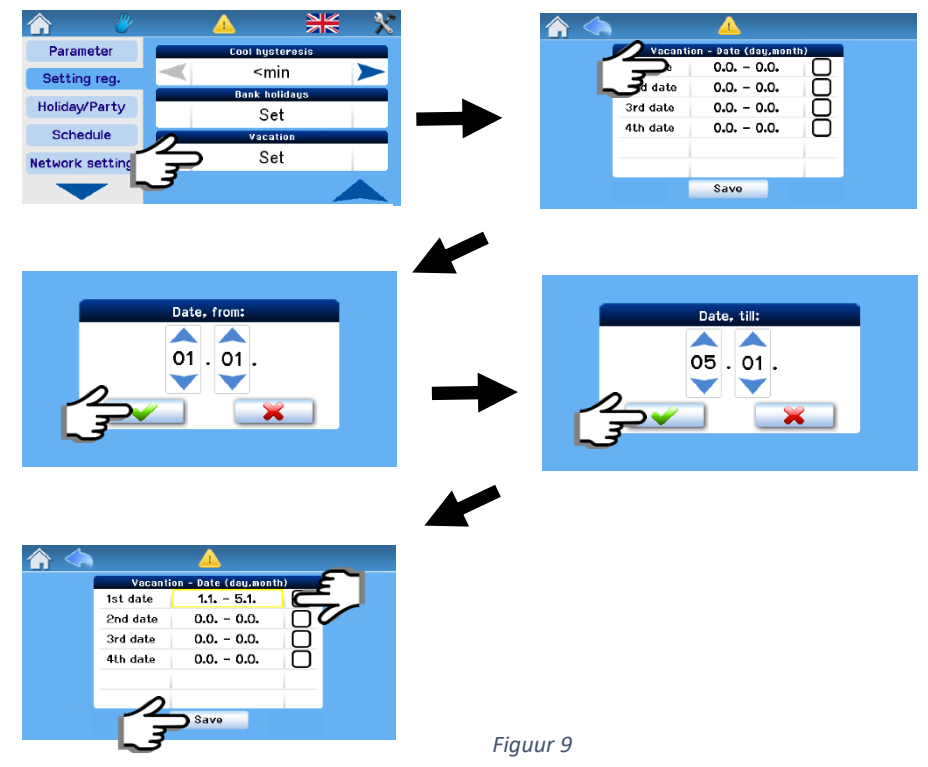

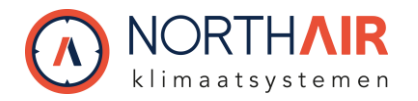

6.3

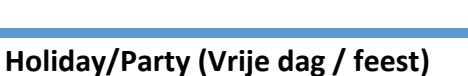

Dit is een modus die is ingesteld voor een beperkte periode waarin de unit anders werkt dan in de normale modi, zoals wanneer de unit normaal werkt volgens het weekprogramma en tijdelijk moet worden overgeschakeld naar de **Economy mode** (spaarmodus), bijvoorbeeld voor een week wanneer er is geen aanwezigheid is.

Als de parameters die zijn ingesteld voor de Holiday / Party -functie zijn opgeslagen, wordt de unit geactiveerd voor werking volgens deze parameters; deze kunnen later niet worden gewijzigd of de bedrijfsmodus van de unit wordt gewijzigd totdat de ingestelde periode is verstreken of de Holiday / Party functie handmatig wordt gedeactiveerd (deactiveringsknop).

De onderstaande instellingen zijn van toepassing wanneer de Holiday / Party mode geactiveed is.

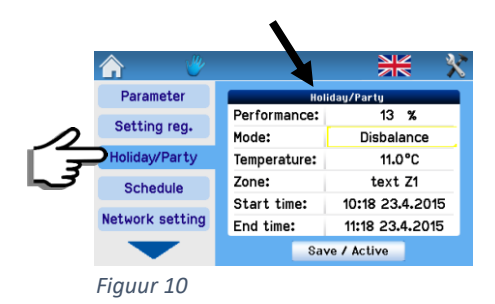

**Power:** Voor ventilatieniveau instellingen zie  $\xrightarrow{\square}$  5.1.

**Mode:** Voor Modus instellingen zie  $\bigcirc$  5.2.

**Temperature:** Voor Temperatuur instellingen zie  $\xrightarrow{}$  5.3.

**Zone:** Voor Zone instellingen zie  $\xrightarrow{\square}$  5.4.

**Start time:** De starttijd van de modus kan worden uitgesteld; de Holiday / Party modus start volgens de ingestelde starttijd.

End time: De Holiday / Party modus eindigt volgens de ingestelde eind tijd.

"Store / Activate" mode button: Het dient voor het opslaan van de ingestelde parameters. De modus wordt geactiveerd en gedeactiveerd volgens de ingestelde begin- en eindtijden. (Na het indrukken verandert deze knop in de knop "Deactiveren").

#### 6.4 Weekly program setting (week programma instellingen)

Het weekprogramma wordt apart ingesteld voor het verwarmings- en nietverwarmingsseizoen.

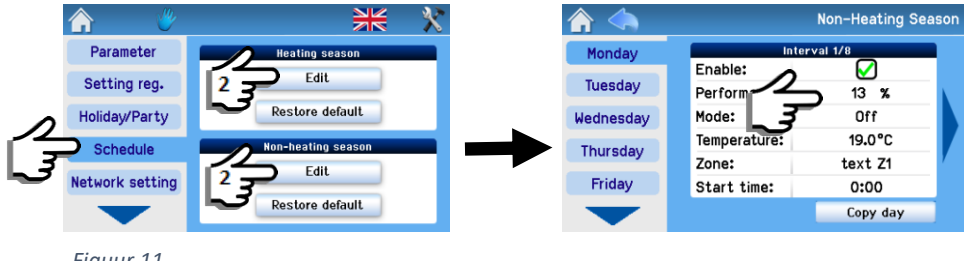

Figuur 11

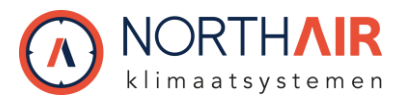

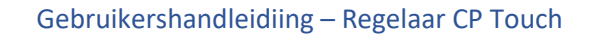

#### 6.4.1 Day copying (dag kopiëren)

Instellingen: dagen kunnen worden gekopieerd, zoals hieronder wordt weergegeven:

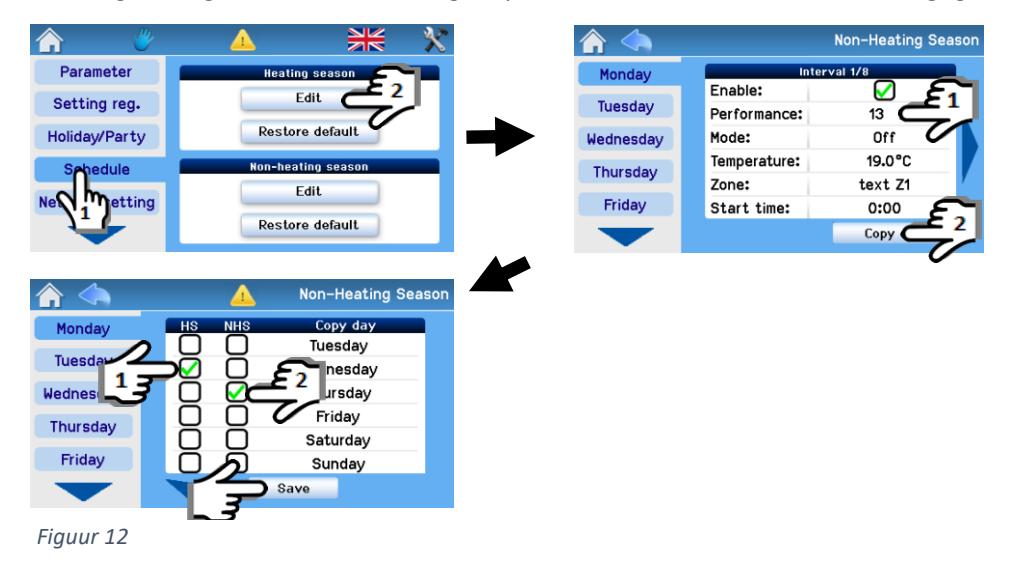

Voorbeeld van kopiëren: Controleer bij het kopiëren eerst woensdag in HS  $\underbrace{13}^{2}$  en dan donderdag in NHS  $\underbrace{22}^{2}$ , waarbij alle instellingen voor woensdag in HS naar donderdag in NHS worden gekopieerd. Instellingen voor elk seizoen bieden acht intervallen voor elke dag van de week en aparte instellingen voor feestdagen en schoolvakanties. Bij elk interval kunnen alle bedrijfsparameters van de AHU (zie 5.1–5.4) en de starttijd van het interval worden ingesteld.

Tenzij het eerste interval van een bepaalde dag begint om 00:00 uur, blijft de unit werken met parameters die zijn ingesteld door het laatste interval van de vorige dag tot de eerste starttijd van het interval.

#### Notitie

Gebruik de pijlen ◀ en ▶om te navigeren tussen alle 8 intervallen (dagen)

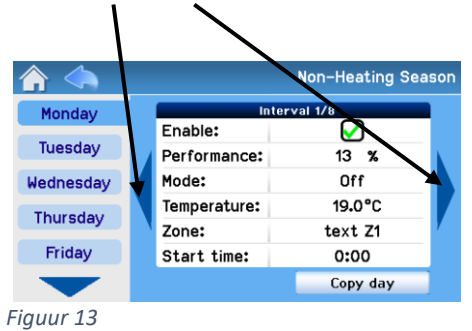

Met het weekprogramma kunt u de instellingen van een bepaalde dag als volgt kopiëren en plakken:

- Elke dag van de week
- Op geselecteerde dagenInto Bank holidays / School holidays
- In verwarmingsdagen en niet-verwarmingsseizoendagen

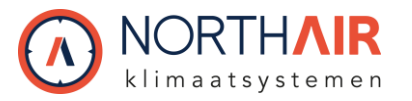

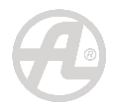

## 6.5 Network setting (network instellingen)

| <b>^</b> 🖑      |                      | ** *        |
|-----------------|----------------------|-------------|
| Parameter       | Net                  | twork setup |
| Setting reg.    | DHCP:<br>IP address: | 172.16.0.5  |
| Holiday/Party   | Net mask:            | 255.255.0.0 |
| Schedule        | Gateway:             | 172.16.0.1  |
| Network setting | DNS Server:          | 172.10.0.1  |
|                 |                      |             |
| Figuur 14       |                      |             |

**DHCP:** Indien aangevinkt, wordt het netwerk automatisch vanaf internet ingesteld; indien niet aangevinkt, moet het netwerk handmatig worden ingesteld

#### Notitie

De "Save" knop registreert de ingestelde waarden en het bedieningspaneel start ook onmiddellijk opnieuw met nieuwe waarden.

#### 6.6 Texts (teksten)

De" Texts" parameter wordt gebruikt om instelbare teksten naar wens te wijzigen.

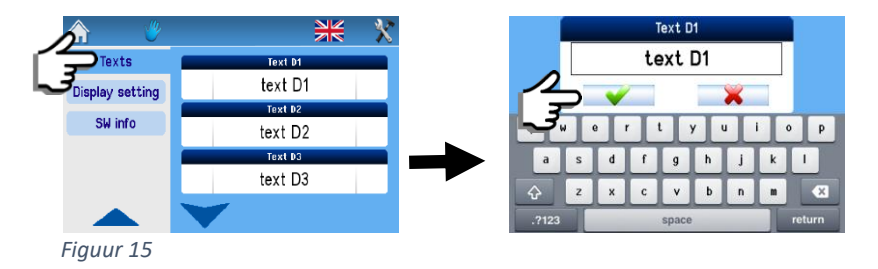

#### Notitie

De teksten kunnen naar wens worden aangepast en zijn dezelfde als die voor instellen vanaf internet.

De respectieve tekst wordt weergegeven in het vak "Mode" wanneer het apparaat overschakelt naar de modus volgens deze invoer.

D1 - D4, IN1, IN2, Zone 1, Zone 2, Zone 1+2, INk1 - INk4, T

# 6.7 Display settings (scherm instellingen)

IIn deze sectie kunt u de basisparameters van de display instellen:

### **Backlight setting**

De achtergrondverlichting van het display wordt gewijzigd met de instelpijlen; zie Figuur

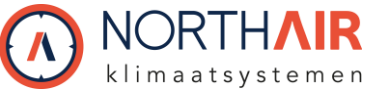

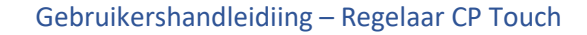

| -                     | G   |                                                                                                    |
|-----------------------|-----|----------------------------------------------------------------------------------------------------|
| Internet time sync    |     | Tijdsynchronisatie met internet wordt gedaan<br>door deze optie aan te vinken zoals<br>weergegeven in Figuur 16;<br>wordt onmiddellijk gedaan. |
| Time and date setting |     | De datum en tijd worden ingesteld als<br>weergegeven in Figuur 16                                                                              |
| <b>^ V</b>            | * * |                                                                                                    |

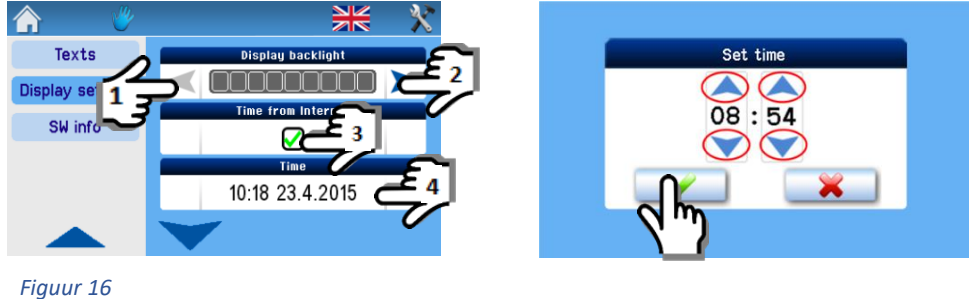

- In het geval van een stroomstoring en het laden van verkeerde tijdgegevens, is het noodzakelijk om de interne batterij op de kaart RD-int te vervangen
  - Type interne voedingsbatterij CR 2032, geplaatst op de kaart RD-int.
  - De batterij moet worden vervangen door een servicetechnicus.

#### 6.7.1 Time zone setting (tijd zone instelling)

De tijdzone-instelling volgens de locatie van het apparaat wordt gedaan met de instelpijlen.

#### 6.7.2 Daylight saving time (zomer- en wintertijd)

Een mogelijkheid om automatisch te wisselen tussen zomer- en wintertijd.

#### 6.8 **SW information** (software informatie: unit type, configuratie, specificaties, versies)

Informatie over het type unit, het fabricagenummer en de versie van de besturingssoftware.

| Unit information<br>Unit: Multi 2500<br>Design: Standard |
|----------------------------------------------------------|
| Unit: Multi 2500<br>Design: Standard                     |
| Design: Standard                                         |
| ication: 1                                               |
|                                                          |
| /N ver.:                                                 |
| 05 ver.: 01.22.90                                        |
|                                                          |
|                                                          |
| )!                                                       |

Figuur 17

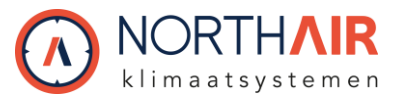

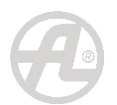

# 7

# Filter replacement indication (filter vervanging indicatie)

In sommige units wordt de melding "Filter replacement" ook weergegeven door de knop voor filtervervanging bevestiging (door op deze knop te drukken wordt de datum van de daaropvolgende filtervervanging opgeslagen).

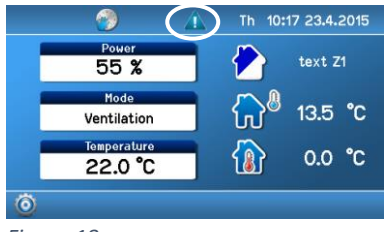

Figuur 18

# 8 Tabel van alarmen en notificaties

De berichten in de onderstaande tabel geven informatie over onregelmatige of onverwachte gebeurtenissen in het AHU-systeem.

| ٦ | Tabe | el va | an alarmen | (gele drie | hoe | ek | me | t uitroepteken) | <u> </u> |
|---|------|-------|------------|------------|-----|----|----|-----------------|----------|
|   | _    |       | -          |            | -   |    |    |                 |          |

| Bericht                          | Betekenis                   | Wat te doen?                      |
|----------------------------------|-----------------------------|-----------------------------------|
| Room temperature                 | Storing van de              | Neem contact op met een service   |
| sensor                           | kamertemperatuursensor      | technicus.                        |
|                                  | aangesloten op de           |                                   |
|                                  | CP Touch Regelaar.          |                                   |
| TEa temperature sensor           | Communicatiestoring of      | Neem contact op met een service   |
|                                  | storing van de TEa-         | technicus.                        |
|                                  | temperatuursensor .         |                                   |
| TEb temperature sensor           | Communicatiestoring of      | Neem contact op met een service   |
|                                  | storing van de TEb-         | technicus.                        |
|                                  | temperatuursensor.          |                                   |
| Heat recovery exchanger          | Vorstafzetting in de warmte | De lucht die uit het gebouw wordt |
| freezing                         | terugwin warmtewisselaar .  | afgevoerd, is waarschijnlijk erg  |
|                                  |                             | vochtig en de buitentemperatuur   |
|                                  |                             | is laag. Deze toestand duurt      |
|                                  |                             | gewoonlijk enkele minuten en de   |
|                                  |                             | unit keert terug naar de normale  |
|                                  |                             | werking nadat de de warmte        |
|                                  |                             | terugwin warmtewisselaar is       |
|                                  |                             | ontdooid.                         |
| Temperature sensor               | Communicatiestoring of      | Neem contact op met een service   |
| downstream TA2 external          | storing van de              | technicus.                        |
| heater                           | temperatuursensor achter de |                                   |
|                                  | warmwater- of elektrische   |                                   |
|                                  | verwarmer.                  |                                   |
| 1 <sup>st</sup> frost protection | Temperatuur na de           | Controleer de warmwater-          |
|                                  | verwarmer is lager          | voorziening. AHU warmwater        |
|                                  | dan 9 °C.                   | toevoer gaat open                 |

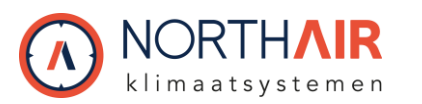

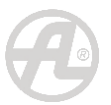

| 2 <sup>nd</sup> frost protection | Temperatuur na de                | Hetzelfde als voor de 1 <sup>st</sup> frost |
|----------------------------------|----------------------------------|---------------------------------------------|
|                                  | verwarmer is lager               | protection. Neem contact op met             |
|                                  | dan 7 °C.                        | een service technicus.                      |
| STOP circuit active              | Het noodstopcontact is           | Het "stop" contact is geactiveerd           |
|                                  | geopend.                         | door een brand- of ander                    |
|                                  |                                  | veiligheidssysteem; controleer de           |
|                                  |                                  | status.                                     |
| Temperature sensor TU1           | Communicatiestoring of           | Neem contact op met een service             |
|                                  | storing van de TU1-              | technicus.                                  |
|                                  | ventilatortemperatuursensor      |                                             |
|                                  | in de unit.                      |                                             |
| Temperature sensor TU2           | Communicatiestoring of           | Neem contact op met een service             |
|                                  | storing van de TU2-              | technicus.                                  |
|                                  | ventilatortemperatuursensor      |                                             |
|                                  | in de unit.                      |                                             |
| Set orientation                  | De oriëntatie van het apparaat   | Deze parameter blokkeert de                 |
| (geldt alleen voor DUPLEX        | is niet ingesteld, d.w.z. het is | werking van de unit en moet in              |
| Flexi en DUPLEX                  | niet bepaald welke ventilator    | het servicemenu worden                      |
| ECH/ECVH)                        | de toevoerventilator is en       | ingesteld. Neem contact op met              |
|                                  | welke de afzuigventilator.       | een service technicus.                      |
| Heater setting                   | Het verwarmers type is niet      | Deze parameter blokkeert de                 |
|                                  | ingesteldt (water or             | werking van de unit en moet in              |
|                                  | electrisch).                     | het servicemenu worden                      |
|                                  |                                  | ingesteld. Neem contact op met              |
|                                  |                                  | een service technicus.                      |
| Manometer failure                | Als de unit is uitgerust met     | Neem contact op met een service             |
|                                  | luchthoeveelheidsmeters,         | technicus.                                  |
|                                  | meet een ervan niet correct of   |                                             |
|                                  | is defect .                      |                                             |
| Unbalanced flow rate             | Het debiet door de unit is uit   | Neem contact op met een service             |
|                                  | balans, de ventilatoren          | technicus.                                  |
|                                  | werken niet volgens de           |                                             |
|                                  | instellingen .                   |                                             |
| AHU overheat                     | Een van de                       | Koppel het apparaat los van het             |
|                                  | temperatuursensoren heeft        | elektriciteitsnet en sluit het              |
|                                  | een temperatuur                  | opnieuw aan als er geen risico op           |
|                                  | gedetecteerd die hoger is dan    | oververhitting in de ruimte is              |
|                                  |                                  | (brand etc.).                               |
| Communication error              | Storing in de communicatie       | Controleer of de kabel tussen de            |
|                                  | tussen de regelaar en de unit .  | unit en regelaar niet onderbroken           |
|                                  |                                  | is of neem contact op met een               |
|                                  |                                  | servicetechnicus .                          |

Tabel 6

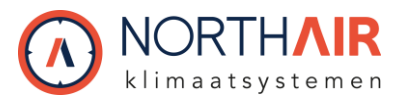

4

# Tabel van notificaties (blauwe driehoek met uitroepteken)

| Clogged filter        | De filters in het apparaat zijn         | De filters in de unit moeten  |
|-----------------------|-----------------------------------------|-------------------------------|
|                       | verstopt, ze werken niet goed .         | worden vevangen.              |
| Heat recovery         | Vorstafzetting in de warmte             | De lucht die uit het gebouw   |
| exchanger defrosting  | terugwin warmtewisselaar ; de unit      | wordt afgevoerd, is           |
|                       | haalt de warmte niet terug maar         | waarschijnlijk erg vochtig en |
|                       | ontdooit .                              | de buitentemperatuur is       |
|                       |                                         | laag. Deze toestand duurt     |
|                       |                                         | gewoonlijk enkele minuten     |
|                       |                                         | en de unit keert terug naar   |
|                       |                                         | de normale werking nadat de   |
|                       |                                         | warmte terugwin               |
|                       |                                         | warmtewisselaar is ontdooid.  |
| Insufficient heating  | De verwarmingscapaciteit van de         | Controleer de status van de   |
| capacity of Heater 1  | verwarming van de unit is niet          | primaire verwarming. De unit  |
|                       | voldoende .                             | is overgeschakeld op          |
|                       |                                         | verwarming vanuit de back-    |
|                       |                                         | upbron .                      |
| High tariff           | De unit start de elektrische kachel     | Stroomvoorziening tegen       |
|                       | niet vanwege hoge                       | een hoog tarief. Elektrische  |
|                       | elektriciteitsprijzen .                 | verwarming is geblokkeerd .   |
| Air flow rate too low | Het luchtdebiet door de unit is niet    | Neem contact op met een       |
|                       | hoog genoeg .                           | service technicus. Check de   |
|                       |                                         | conditie van de filters.      |
| "Al input" failure    | De unit heeft geen extern               | Neem contact op met een       |
|                       | alarmsignaal geaccepteerd.              | service technicus.            |
| The unit is not       | De unit is niet in bedrijf gesteld door | Neem contact op met een       |
| operational           | een gecertificeerde technicus.          | service technicus.            |
|                       |                                         |                               |

Tabel 7

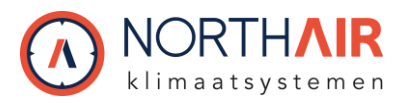

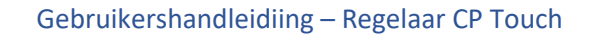

# 9 **Overige functies**

# 9.1 Forgetful operator (vergeten bediening)

Na het verstrijken van de ingestelde ventilatietijd worden de ingangen D1-D4 gedeactiveerd. De functie beperkt de werktijd van de unit.

#### 9.2 Bypass dampers (bypass klep)

Klep om de lucht om de warmte terugwin wisselaar heen te leiden. DUPLEX warmte terugwin units zijn optioneel voorzien van een bypass. De klep is bedoeld voor vrije "nacht" koeling, 's nachts in de zomer of koelen in de overgangsperiode om de gevoelstemperatuur te verlagen. Dit bespaart kosten van koeling.

De bypassklep wordt voornamelijk aangestuurd door het instellen van de gewenste temperatuur Tp en kan niet handmatig worden bediend.

#### 9.3 Circulation damper (mengklep / recirculatieklep)

De circulatieklep (ook wel mengklep genoemd) wordt gebruikt voor het mengen van buitenlucht met afzuig (circulatie) lucht. De circulatieklep kan in de EKO-modus werken, wat helpt bij het besparen van energie die wordt geleverd voor verwarming of koeling door verse lucht te mengen met circulatielucht.

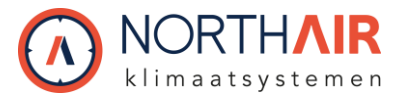

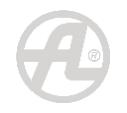

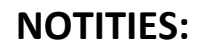

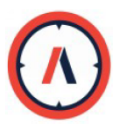